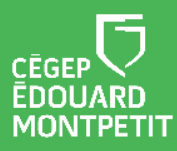

# **MISE EN CONTEXTE :**

Seule, l'authentification par l'entremise de votre code d'utilisateur et mot de passe réseau n'offre pas une protection suffisante contre le cyber piratage. La configuration de la double authentification (2FA) sur votre compte réduit de 99,9% les risques de compromissions ou d'usurpation d'identité professionnelle.

Cette seconde vérification se fait à partir de votre téléphone intelligent à l'aide de l'application « **Microsoft Authenticator** ».

Il est suggéré d'effectuer cette configuration durant les heures d'ouverture de la DiSTI, soit du lundi au vendredi de 8 h à 17 h.

# Légendes :

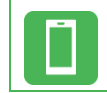

Étape à faire sur votre téléphone mobile (toutes les autres étapes se font sur votre ordinateur).

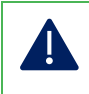

Attention, information importante!

Note, information additionnelle.

Sur votre ordinateur, affichage d'une nouvelle fenêtre contextuelle.

# **DÉMARCHE** :

1. Sur votre ordinateur, ouvrez une fenêtre de navigation privée dans Google Chrome. Nous vous déconseillons de faire cette étape sur votre téléphone intelligent.

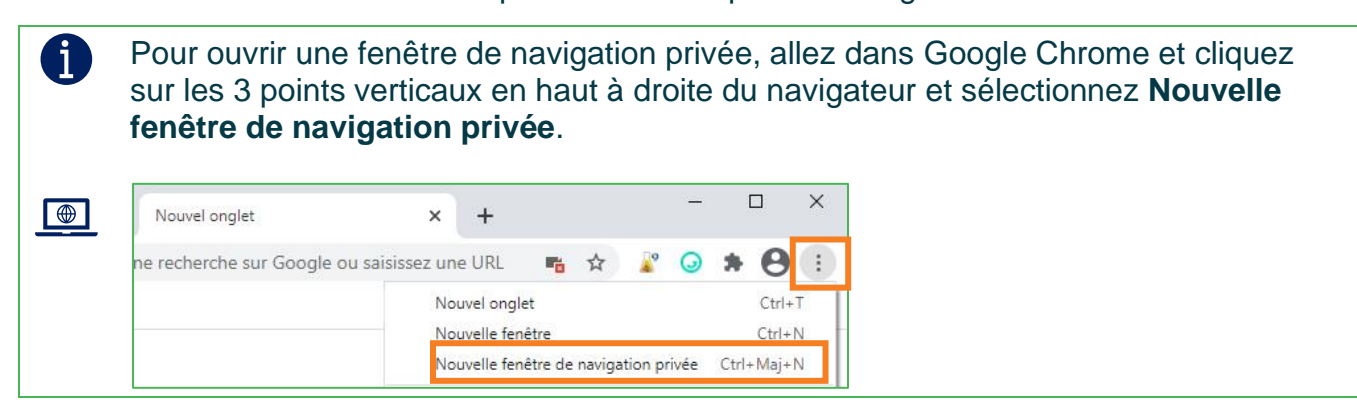

2. Insérez le lien suivant dans votre fenêtre de navigation privée : https://aka.ms/mfasetup

| 👼 Nouvel onglet de r                            | avigation priv × + |
|-------------------------------------------------|--------------------|
| $\leftrightarrow \rightarrow \mathbf{G} \nabla$ | Saka.ms/mfasetup   |
|                                                 |                    |

3. Entrez vos informations de connexion (prénom.nom@cegepmontpetit.ca et mot de passe).

| La fenêtre <b>Plus d'inf</b> e             | ormation requises s'ouvrira. Cliquez sur Suivant                                                                                                    |
|--------------------------------------------|----------------------------------------------------------------------------------------------------|
|                                            | ©cegepmontpetit.ca<br><b>Plus d'informations requises</b><br>Votre organisation a besoin de plus d'informations<br>pour préserver la sécurité de votre compte<br>Utiliser un autre compte<br>En savoir plus                                                                                                   |
| Vous êtes invités, tel<br>Authenticator ». | Étudiants: Entrez votre matricule étudiant avec le<br>suffixe @cegepmontpetit.ca. Exemple:<br>0123456@cegepmontpetit.ca. Professeurs/Employés:<br>Entrez votre adresse courriel CEM. Exemple:<br>prenom.nom@cegepmontpetit.ca<br>qu'indiqué dans la fenêtre ci-dessous, à installer « Microsoft               |
|                                            | Protéger votre compte                                                                                                    |
|                                            | Votre organisation requiert la configuration des méthodes suivantes pour prouver qui vous êtes.                                                                                                    |
|                                            | Méthode 1 sur 2 : Application                                                                                                    |
|                                            | Microsoft Authenticator                                                                                                    |
|                                            | Commencer par obtenir l'application Sur votre téléphone, installé l'application Microsoft Authenticator. Télécharger maintenant Aprés avoir installé l'application Microsoft Authenticator sur votre appareil, cliquez sur « Suivant ». Je souhaite utiliser une autre application d'authentification Sutvant |

4. Sur votre téléphone, installez l'application mobile.

Sur votre téléphone intelligent, installez l'application « **Microsoft Authenticator** ». Note : Si vous êtes physiquement au cégep lorsque vous effectuez cette étape, connectez-vous au réseau sans-fil **CAMPUS** plutôt que **CAMPUSPublic**.

5. Après avoir installé « Microsoft Authenticator » sur votre téléphone, Allez sur votre

ordinateur et cliquez sur

6. Cliquez sur suivant pour configurer votre compte

| Protéger votre compte<br>Votre organisation requiert la configuration des méthodes suivantes pour prouver qui vous êtes.                              |
|----------------------------------------------------------------------------------------------------|
| Méthode 1 sur 2 : Application                                                                                                    |
| Microsoft Authenticator Configurer votre compte Si vous y étes invité, autorisez les notifications. Puis. ajoutez un compte et sélectionnez Précédent |

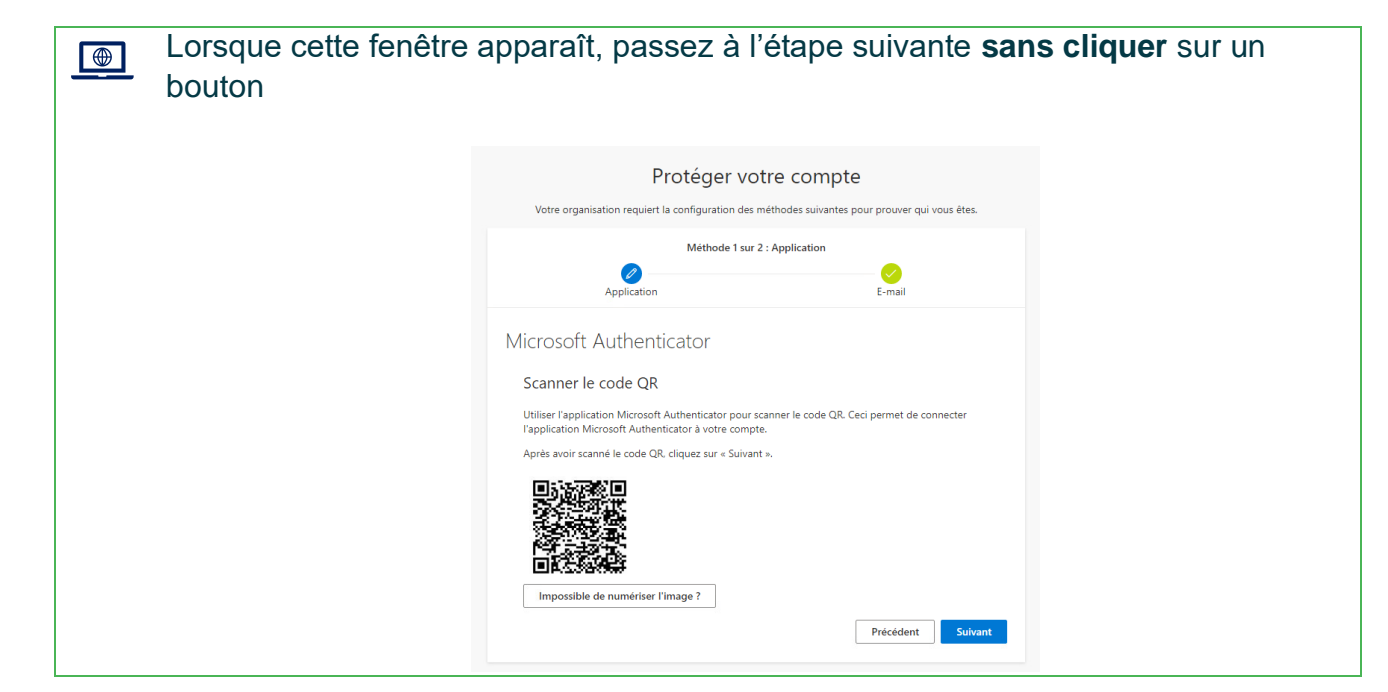

7. Sur votre téléphone, configurez l'application mobile.

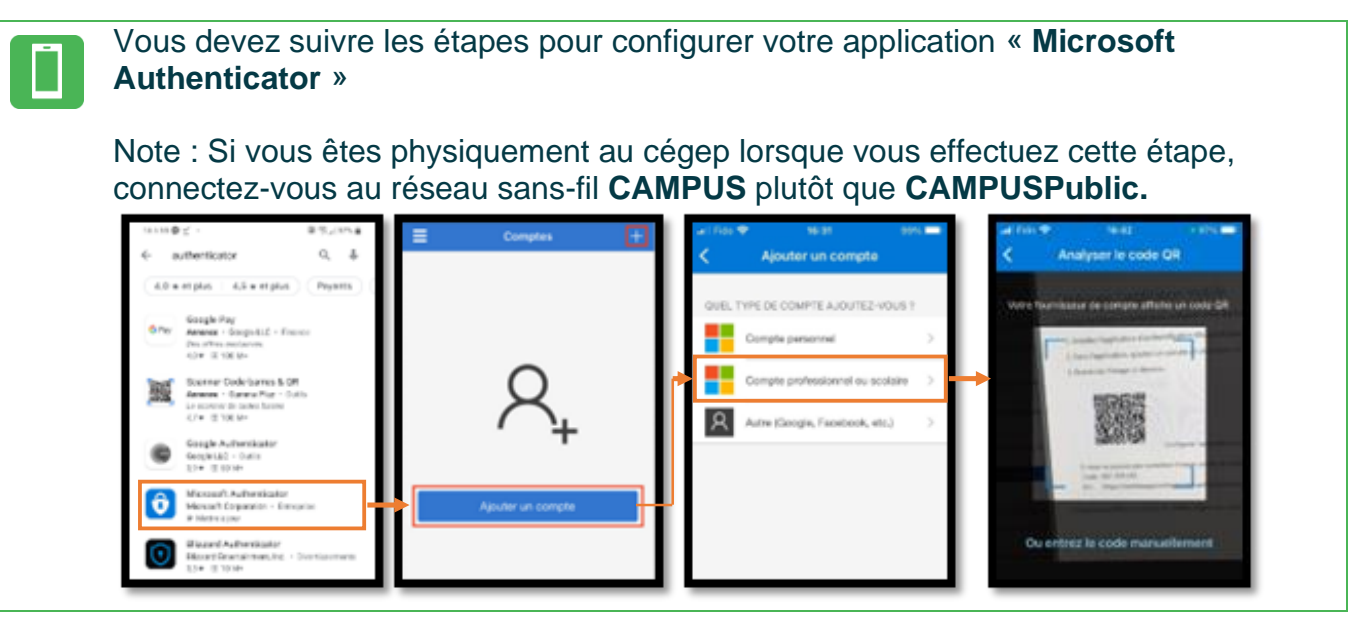

8. Dans le navigateur, cliquez sur

| La fenêtre d'essai de la notification va s'afficher.                                                                                            |
|----------------------------------------------------------------------------------------------------|
| Protéger votre compte<br>Votre organisation requiert la configuration des méthodes suivantes pour prouver qui vous êtes.                        |
| Méthode 1 sur 2 : Application                                                                                                    |
| Microsoft Authenticator          Nous allons essayer         Approuvez la notification que nous envoyons à votre application.         Précédent |

| Votre c | Protéger votre<br>organisation requiert la configuration des méth | e compte<br>odes suivantes pour prouver qui vous êtes. |
|---------|-------------------------------------------------------------------|--------------------------------------------------------|
|         | Méthode 1 sur 2 : Aş<br>Ø<br>Application                          | pplication<br>C-mail                                   |
| Microso | oft Authenticator<br>Nous allons essayer                          |                                                        |
| _       | Approuvez la notification que nous envoyo<br>ci-dessous.          | ns à votre application en entrant sur le numéro        |
|         | C3                                                                | Précédent Suivant                                      |

9. Vous recevrez la notification suivante sur votre téléphone intelligent que vous devrez Approuver en saisissant le numéro à l'écran de votre navigateur.

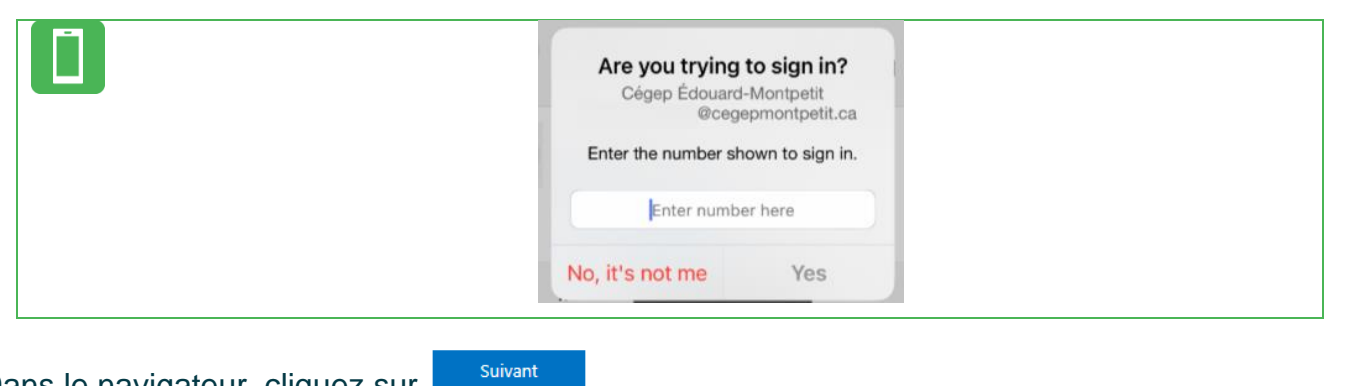

## 10.Dans le navigateur, cliquez sur

En cliquant sur Suivant, Vous serez acheminés à l'étape finale de configuration de votre double authentification. Protéger votre compte iert la configuration des méthodes suivantes pour prouver qui vous êtes. Méthode 1 sur 2 : Application Ø E-mail Microsoft Authenticator Notification approuvée Précédent Suivant

### 11. Opération réussie

| Bravo! Votre configuration est terminée. Cliquez sur Terminé                                                                    |
|----------------------------------------------------------------------------------------------------|
| Protéger votre compte                                                                                                    |
| Méthode 2 sur 2 : Terminé                                                                                                    |
| Application E-mail                                                                                                    |
| Opération réussie                                                                                                    |
| Bravo I Vous avez correctement configuré vos informations de sécurité. Cliquez sur « Terminé » pour<br>poursuivre la connexion. |
| Microsoft Authenticator                                                                                                    |
| E-mail<br>©gmail.com                                                                                                    |
| Terminé                                                                                                    |

12. Le système vous invite, cette fois, à valider votre code à nouveau.

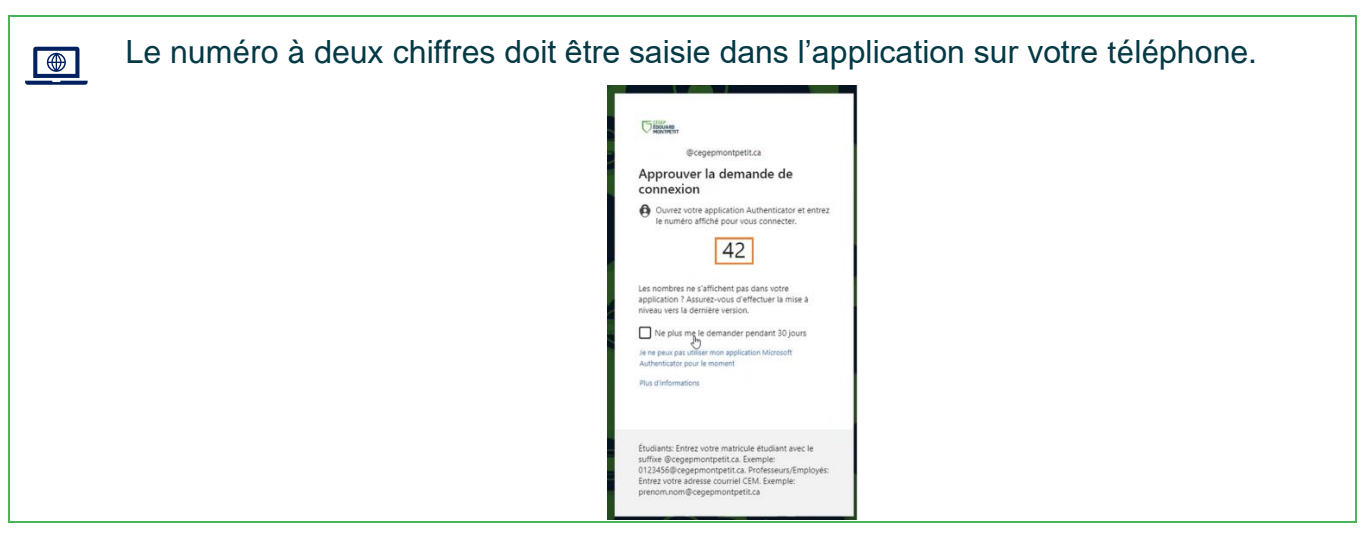

13. Approuvez la demande de connexion sur votre téléphone.

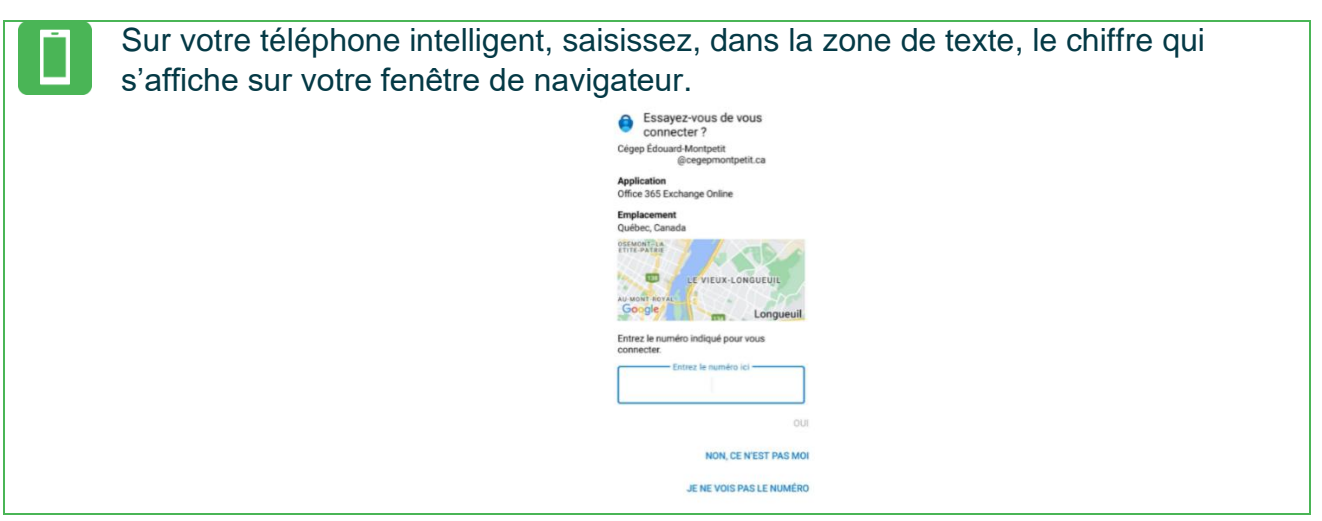

14. Cliquez sur Non ou Oui pour passer à la fenêtre des Informations de sécurité.

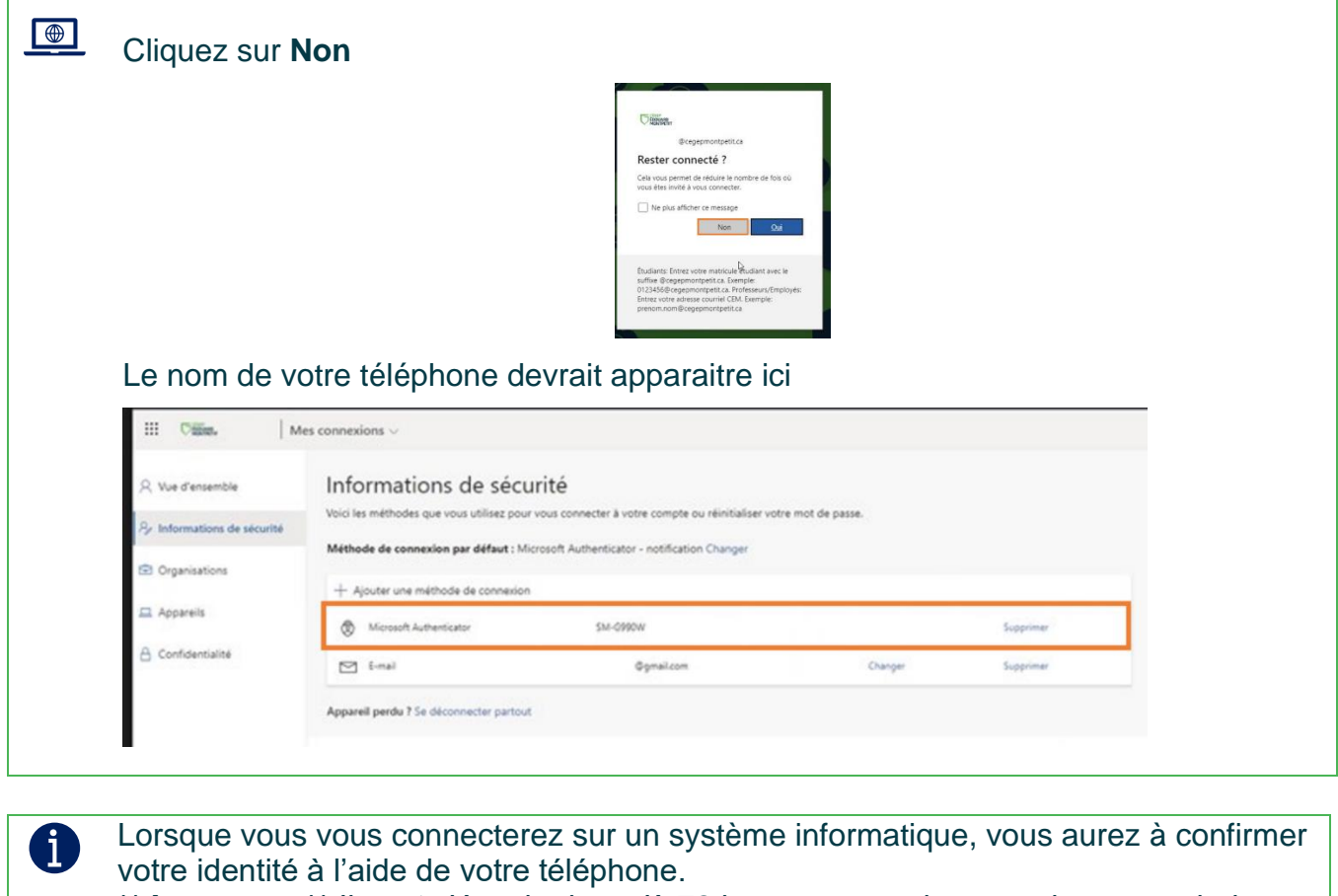

\*\* **Important** \*\* Il peut s'écouler jusqu'à 72 heures avant de recevoir vos prochaines demandes d'authentification.

### Fin de la procédure